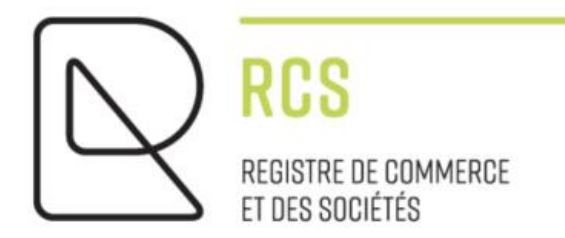

# **NEW ASBL**

# **Detailed Guidelines - Registration**

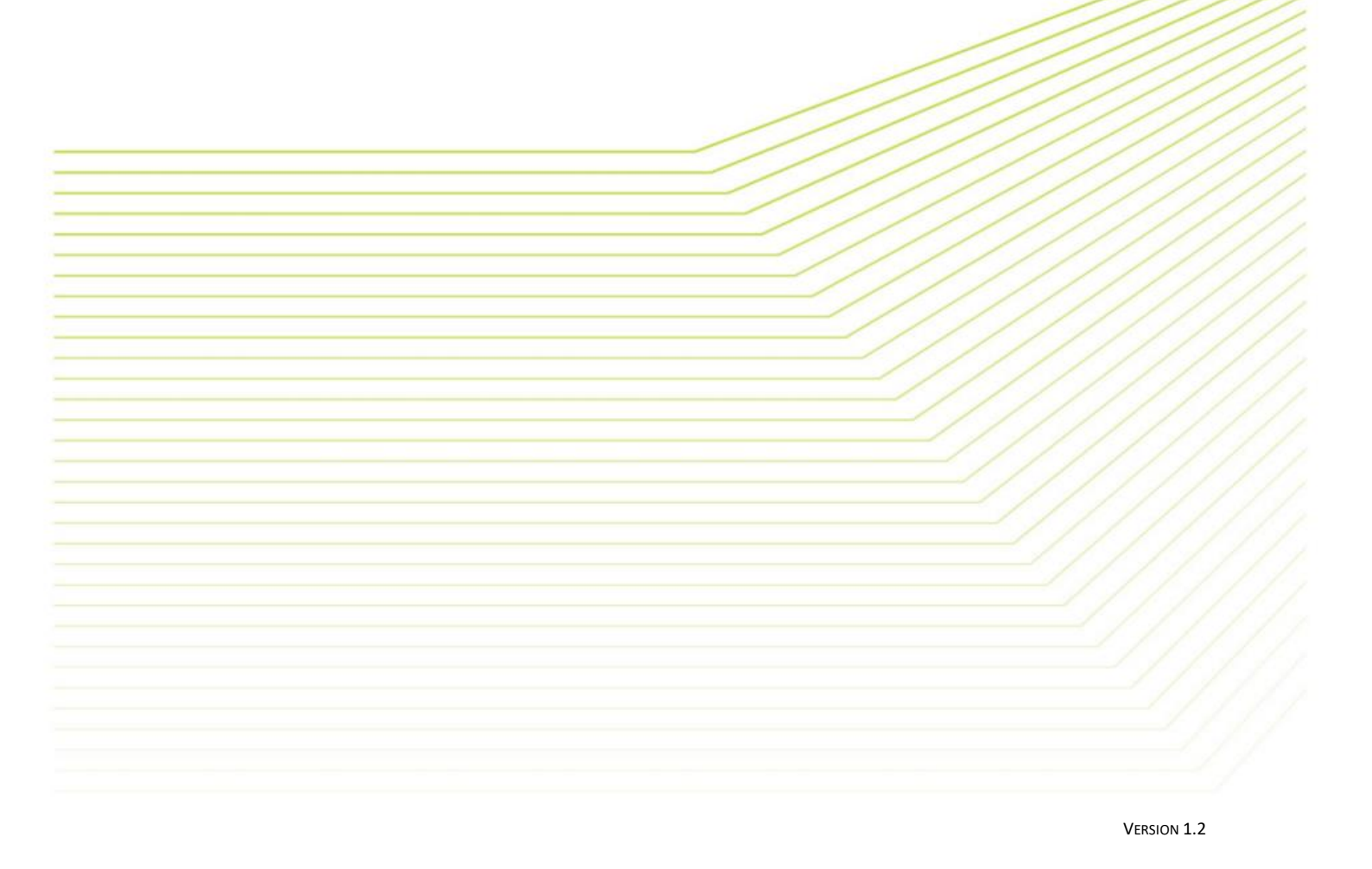

LUXEMBOURG BUSINESS REGISTERS G.I.E. T. {+352} 26 42 81 F. {+352} 26 42 85 55 WWW.LBR.LU ADRESSE POSTALE : L-2961 LUXEMBOURG | SIÈGE : 31, AVENUE DE LA GARE L-1611 LUXEMBOURG | R.C.S. LUXEMBOURG C24

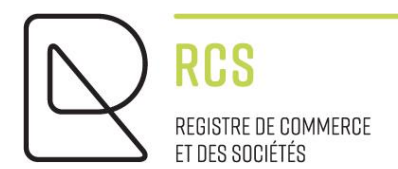

# **NEW ASBL**

# **Detailed Guidelines - Registration**

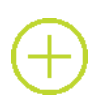

### Preliminary remarks :

The notes submitted by the Trade and Company Register (RCS):

- are of a general nature and are not aimed at any particular situation of a natural or legal person;
- are of an explanatory and documentary kind;
- aim at answering a number of questions raised by RCS users, have no legal value and do not engage the responsibility of the RCS manager;
- are not necessarily complete, exhaustive or completely up to date;
- do not constitute professional or legal advice;
- represent only the opinion of the RCS manager on a number of issues, subject to the interpretation that may be given by the Courts and Tribunals.

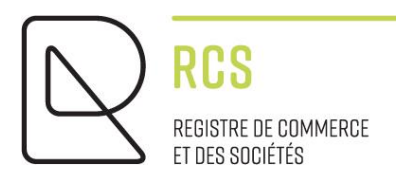

## Table of contents :

| 1. | Choice of service on the LBR website  | 4  |
|----|---------------------------------------|----|
| 2. | Requisition form to be complete       | 6  |
| 3. | Document to attach                    | 10 |
| 4. | Send my filing application to the RCS | 11 |
| 5. | Contact                               | 11 |

## 1. Choice of service on the LBR website

When I access the LBR site, I click on the "green" RCS heading :

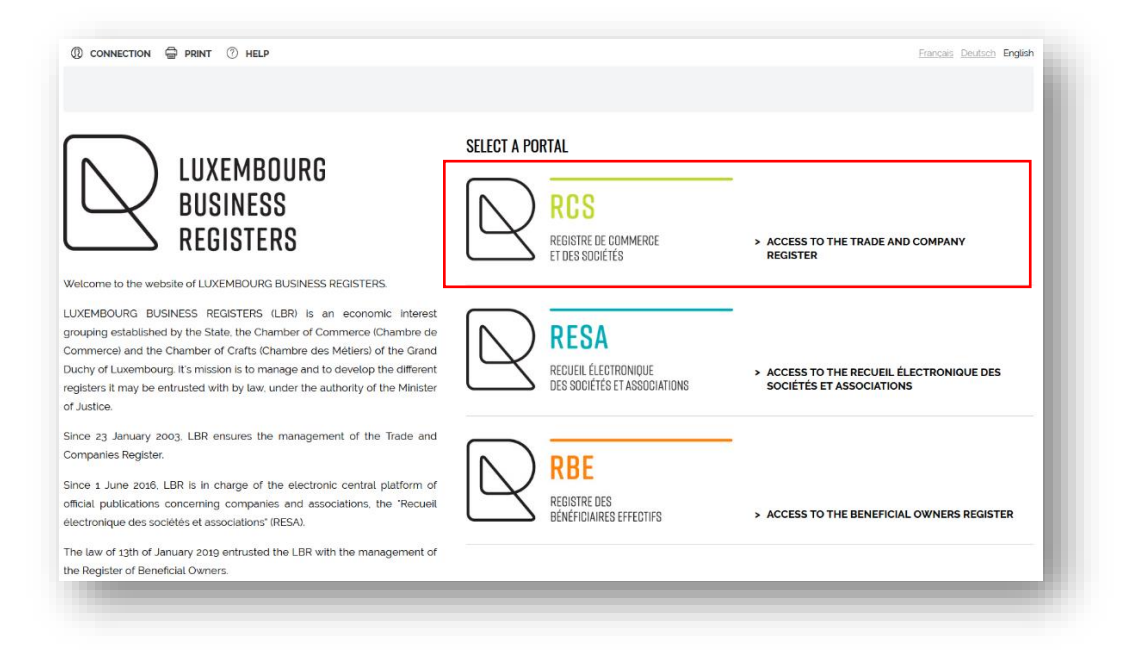

I click on "New filing":

| HANGE PORTAL                                                                             |                                                                                                    |                                                  |                                                        |
|------------------------------------------------------------------------------------------|----------------------------------------------------------------------------------------------------|--------------------------------------------------|--------------------------------------------------------|
| RCS<br>REGISTRE EE COMMERCE<br>ET DIS STOCTES                                            |                                                                                                    |                                                  | Search on the website Q                                |
| LECTRONIC FILINGS                                                                        | OFFERED SERVICES                                                                                          | REGISTRE DE L'INSOLVABILITÉ                      |                                                        |
| New filing                                                                               | > Search for an RCS file                                                                                  | G Order a negative certification                 | > Legislation and jurisprudence                        |
| Pending requests                                                                         | Order a company profile                                                                                   | > Statement of court rulings and administrative  | > Circulars                                            |
|                                                                                          | Order a certificate of trade name availability                                                            | dissolution                                      | > Filing formalism                                     |
|                                                                                          | Monitor this person                                                                                       |                                                  | > Prices                                               |
|                                                                                          | > Statistics                                                                                              |                                                  | > Non-profit associations                              |
| UBSCRIPTIONS                                                                             | THE EUROPEAN BUSINESS REGISTRY<br>Association                                                             |                                                  | > Other information > List of FIAR                     |
| Filings of monitored persons                                                             | Reconstruct                                                                                               |                                                  |                                                        |
| My subscriptions                                                                         | Search - European Business Register                                                                       |                                                  | _<br>>eCDF                                             |
|                                                                                          |                                                                                                    |                                                  | > EBRA                                                 |
| IEWS                                                                                     |                                                                                                    |                                                  | >European e-Justice Portal - Find a<br>company         |
| 3/12/2023 Consultation and modification<br>BR informs you that, in order to modify their | on by entities of their RBE data<br>information registered in the RBE, the entities concerned must now us | e the confidential code, which was sent to their | > Recueil Electronique des Sociétés<br>et Associations |
| egistered office, by post. This code ultimately                                          | y allows them to consult their data registered in the RBE and to modify                                   | it if necessary.                                 | > Guichet.lu                                           |
| dditional information is available here.                                                 |                                                                                                    |                                                  |                                                        |

Once authenticated via a product issued by Luxtrust S.A. or a Luxembourg eID card, or an eIDAS electronic certificate (see <u>connection procedure here</u>):

| ess the Luxembourg Business Registers online service, you must select an auth | entication mode.                                            | _                                                                      |
|-------------------------------------------------------------------------------|-------------------------------------------------------------|------------------------------------------------------------------------|
|                                                                               | SELECT AN AUTHENTICATION MODE                               |                                                                        |
| LUXTPUST                                                                      | Gouv                                                        | elDAS                                                                  |
|                                                                               | and the second                                              |                                                                        |
| connection using a Lux Trust product (token, smartcard, signing stick)        | Connection using a mobile device and the GouvID application | Connection using a digital identity from another European country (re- |

I click on "Registration of a new person or registration of a branch" and select the legal form (here an ASBL):

| -                                                                                                    | T (?) HELP                                                                                                    |                                                                                                    |                                                    |                   |           | Franç                                                                                                    | als Deutsch Er                                                                                                    | nglish |
|----------------------------------------------------------------------------------------------------|----------------------------------------------------------------------------------------------------|----------------------------------------------------------------------------------------------------|----------------------------------------------------|-------------------|-----------|----------------------------------------------------------------------------------------------------|----------------------------------------------------------------------------------------------------|--------|
| ISCONNECTION 🖶 PRIN                                                                                                    | · · · · · ·                                                                                                    |                                                                                                    |                                                    |                   |           |                                                                                                    |                                                                                                    |        |
| NGE PORTAL                                                                                                    |                                                                                                    |                                                                                                    |                                                    | MY PAYMENTS       | MY ORDERS | MY ACCOUNT                                                                                                    | 🙀 MY CART                                                                                                    |        |
|                                                                                                    |                                                                                                    |                                                                                                    |                                                    |                   |           |                                                                                                    |                                                                                                    |        |
|                                                                                                    | -                                                                                                    |                                                                                                    |                                                    |                   |           |                                                                                                    |                                                                                                    |        |
| ) RCS                                                                                                    |                                                                                                    |                                                                                                    |                                                    |                   |           |                                                                                                    |                                                                                                    | ~      |
| REGISTRE DE COMMERCE<br>ET DES SOCIÉTÉS                                                                                                    |                                                                                                    |                                                                                                    |                                                    |                   |           | Search on the                                                                                                    | e website                                                                                                    | Q      |
| I & DOG & New request                                                                                                    |                                                                                                    |                                                                                                    |                                                    |                   |           |                                                                                                    |                                                                                                    |        |
| al > RCS > New request                                                                                                    |                                                                                                    |                                                                                                    |                                                    |                   |           |                                                                                                    |                                                                                                    |        |
| TRONIC FILINGS                                                                                                    | New filing request                                                                                                    |                                                                                                    |                                                    |                   |           |                                                                                                    |                                                                                                    |        |
| filing                                                                                                    | Filings with requisition form                                                                                                    |                                                                                                    | 1                                                  |                   |           |                                                                                                    |                                                                                                    |        |
| ling requests                                                                                                    | <ul> <li>Registration of a new perso</li> <li>Madification of a new perso</li> </ul>                                                                                                    | n or registration of a new branch                                                                                                    |                                                    |                   |           |                                                                                                    |                                                                                                    |        |
| ERED SERVICES                                                                                                    | Modification of a registered                                                                                                    | rson or of a registered branch                                                                                                    |                                                    |                   |           |                                                                                                    |                                                                                                    |        |
| STRE DE                                                                                                    | Resignation of authorized a                                                                                                    | gents, persons in charge of auditing the                                                                                                    | accounts and/or depositar                          | v                 |           |                                                                                                    |                                                                                                    |        |
|                                                                                                    | <ul> <li>End of domiciliation agreer</li> </ul>                                                                                                    | nent                                                                                                    |                                                    |                   |           |                                                                                                    |                                                                                                    |        |
| SCRIPTIONS                                                                                                    | Einancial information                                                                                                    |                                                                                                    |                                                    |                   |           |                                                                                                    |                                                                                                    |        |
| EUROPEAN BUSINESS                                                                                                    | <ul> <li>Annual accounts. accountir</li> </ul>                                                                                                    | a and budget information                                                                                                    |                                                    |                   |           |                                                                                                    |                                                                                                    |        |
| STRY ASSOCIATION                                                                                                    | <ul> <li>Consolidated accounts</li> </ul>                                                                                                    |                                                                                                    |                                                    |                   |           |                                                                                                    |                                                                                                    |        |
| ENERAL INFORMATION                                                                                                    | Other filings without requisition                                                                                                    | 1 form                                                                                                    |                                                    |                   |           |                                                                                                    |                                                                                                    |        |
| lation and jurisprudence                                                                                                    | <ul> <li>Updated Articles of Association</li> </ul>                                                                                                    | ation                                                                                                    |                                                    |                   |           |                                                                                                    |                                                                                                    |        |
| lars                                                                                                    | <ul> <li>Other filings</li> </ul>                                                                                                    |                                                                                                    |                                                    |                   |           |                                                                                                    |                                                                                                    | _      |
| ) formalism                                                                                                    | Correction                                                                                                    |                                                                                                    |                                                    |                   |           |                                                                                                    |                                                                                                    | _      |
| 5                                                                                                    | Compating filing                                                                                                    |                                                                                                    |                                                    |                   |           |                                                                                                    |                                                                                                    |        |
| profit associations                                                                                                    | <ul> <li>corrective nung</li> </ul>                                                                                                    |                                                                                                    | -                                                  |                   |           |                                                                                                    |                                                                                                    |        |
| RCS<br>Internet according                                                                                                    | <ul> <li>sorrective nung</li> </ul>                                                                                                    |                                                                                                    |                                                    |                   |           | Search on the                                                                                                    | e website                                                                                                    | Q      |
| Profit associations                                                                                                    | v sorrective nung                                                                                                    |                                                                                                    |                                                    |                   |           | Search on the                                                                                                    | e website                                                                                                    | a      |
| Profil associations           RCS           Restrict Constant           Restrict Constant           Restrict Constant           Rotal > RCS > New request > 1                                                                                                    | v corrective nung                                                                                                    |                                                                                                    |                                                    |                   |           | Search on the                                                                                                    | e website                                                                                                    | Q      |
| Profil associations<br>RCS<br>Name if Casedic<br>rissistorifs<br>Portal > RCS > New request > F<br>Interview Fillmos                                                                                                    | <ul> <li>vorrective nung</li> <li>kegistration</li> <li>Registration of a new period</li> </ul>                                                                                                    | rson or branch                                                                                                    |                                                    |                   |           | Search on the                                                                                                    | e website                                                                                                    | Q      |
| Profil associations<br>RCS<br>Material (Cheerica)<br>Partial > RCS > New request > 1<br>Partial > RCS > New request > 1<br>LECTRONC FILLINGS<br>Herrificing<br>Herrificing<br>Herificing<br>Herrificing<br>Herrificing<br>Herri | V Corrective nung                                                                                                    | rson or branch<br>new person                                                                                                    |                                                    |                   |           | Search on th                                                                                                    | e website                                                                                                    | Q      |
| RCS<br>Waster B Conversor<br>Waster B Conversor<br>In as work B<br>Partial > RCS > New request > 1<br>Partial > RCS > New request > 1<br>ELECTRONIC FILLINGS<br>Herr Ring<br>ending requests<br>FIRED SEXVCS                                                                                                    | * corrective nung                                                                                                    | rson or branch<br>new person<br>munication of information obtained through                                                                                                    | 1 the requisition form for regi                    | stration with the | RCS.      | Search on the                                                                                                    | e website                                                                                                    |        |
| Profit associations                                                                                                    | Registration Registration A I would like to register a r This service relates to the con Legal form                                                                                                    | rson or branch<br>new person<br>munication of information obtained through<br>Société par actions simplifiée                                                                                                    | n the requisition form for regi                    | stration with the | RCS.      | Search on the                                                                                                    | e website<br>am more<br>al rules regarding                                                                                                    | Q      |
| Profit associations                                                                                                    | Vegistration<br>Registration<br>Registration of a new period<br>Vegistration of a new period<br>Vegistration of a new period<br>Vegistration of a new period<br>Vegistration de la seconda de la seconda d | rson or branch<br>new person<br>munication of information obtained through<br>Société par actions simplifiée<br>Société a responsabilité limitée                                                                                                    | n the requisition form for regi                    | stration with the | PRCS.     | Search on the                                                                                                    | e website<br>arn more<br>al rules regarding<br>rag and the<br>ator                                                                                            | Q.     |
| Profit associations                                                                                                    | V Corrective nung                                                                                                    | rson or branch<br>new person<br>munication of information obtained through<br>Société par actions simplifiée<br>Société à responsabilité limitée<br>Société à responsabilité limitée simplifiée                                                                                                    | n the requisition form for regi                    | stration with the | PRCS.     | Search on the<br>Search on the<br>Gener<br>the di<br>J Canon<br>the di<br>Search<br>the di<br>Search<br>the di<br>Search<br>the di<br>Search<br>the di<br>Search on the<br>Search on the<br>Se                                                                                                    | e website<br>an more<br>al rules regarding<br>ng and the<br>aton<br>a rules regarding<br>ding name                                                            | Q      |
| Profit associations                                                                                                    | Segistration Registration Registration Registration of a new per A social like to register a r This service relates to the con Legist form                                                                                                    | rson or branch<br>new person<br>Société par actions simplifiée<br>Société à responsabilité limitée<br>Société à responsabilité limitée<br>Société à responsabilité limitée<br>Société à responsabilité limitée simplifiée<br>( <i>European) grouping of economic Intern</i><br>Groupement direkté Accountier                                                                                                    | n the requisition form for regi                    | stration with the | RCS.      | Search on the<br>Search on the<br>Constitution<br>Constitution<br>Con                                                                                                    | e website<br>an more<br>al rules regarding<br>ng and the<br>attorn<br>al rules regarding<br>ding name<br>pudde Regarding                                      | Q      |
| Profil associations                                                                                                    | Segistration Registration Registration of a new pe A I would like to register a r This service relates to the con Legal form                                                                                                    | rson or branch<br>new person<br>munication of information obtained through<br>Société à responsabilité limitée<br>Société à responsabilité limitée simplifiée<br>(European) grouping of economic Intern<br>Groupement d'Intérêt économique<br>Groupement européer d'intérêt économi                                                                                                    | n the requisition form for regi<br>s<br>est<br>que | stration with the | PRCS.     | Search on the<br>Search on the<br>Search on the<br>Search of the<br>Search of the<br>Se                                                                                                    | e website<br>an more<br>al nulos regarding<br>ng and the<br>al nulos regarding<br>ding nama<br>al nulos regarding<br>ding nama<br>upde: Registering<br>person |        |
| Profil associations                                                                                                    |                                                                                                    | rison or branch<br>new person<br>munication of information obtained through<br>Société à responsabilité limitée simplifiée<br>Société à responsabilité limitée simplifiée<br>(European) grouping of economic Intern<br>Groupement européen d'intérêt économi<br>Sole Trader                                                                                                    | n the requisition form for regi                    | stration with the | PRCS.     | Search on the<br>Control of the state<br>Control of the state<br>Control                                                                                                    | e website<br>arn more<br>ng and the<br>atom<br>atom<br>a fulse regarding<br>ding negarding<br>ding negarding<br>ding regarding<br>person                      | Q      |
| Profit associations Profit associations Profit Associations Profit Associations Profit Associations Profit Associations Profit Associations Profit Associations Profit Associations Profit Associations Profit Associations Profit Associations Profit Associations Profit Associations Profit Association Profit Association Pro                                                                                                    |                                                                                                    | rison or branch<br>new person<br>munication of information obtained through<br>Société à responsabilité limitée simplifiée<br>Société à responsabilité limitée simplifiée<br>(European grouping of economic Inter<br>Groupement d'intérêt économis<br>Groupement d'intérêt économis<br>Sole Trader<br>Commerçant personne physique                                                                                                    | n the requisition form for regi<br>s<br>est<br>que | stration with the | PRCS.     | Search on the<br>Constraints<br>Search on the<br>Search<br>Search<br>Sea                                                                                                    | e website<br>arn more<br>al nulse regarding<br>and the<br>ation<br>a nulse regarding<br>ruker, Registering<br>person                                          | Q      |
| Profil associations                                                                                                    |                                                                                                    | rson or branch<br>new person<br>munication of information obtained through<br>Société a responsabilité limitée<br>Société à responsabilité limitée simplifiée<br>(European) grouping of economicue<br>Groupement d'intérêt économi<br>Sole Trader<br>Commerçant personne physique<br>Other                                                                                                    | n the requisition form for regi<br>sect<br>que     | stration with the | PRCS      | Search on the<br>Comparison<br>Comparison<br>Com                                                                                                    | e website<br>arn more<br>al ruins regarding<br>of an the<br>al ruins regarding<br>ding name<br>ukide Registering<br>person                                    |        |
| Profil associations                                                                                                    | Sorrective nung  aggistration  Registration of a new pe     I would like to register a     V I would like to register a     V I would like to register a     V I would like to register a                                                                                                    | rson or branch<br>new person<br>munication of information obtained through<br>Société à responsabilité limitée<br>Société à responsabilité limitée simplifiée<br>(European) grouping of economic inter<br>Groupement durspéen d'intérêt économi<br>Groupement européen d'intérêt économi<br>Sole Trader<br>Commergant persone physique<br>Other<br>Association agricole<br>Association agricole                                                                                                    | n the requisition form for regi<br>sect<br>que     | stration with the | PRCS.     | Search on the<br>Control<br>Control<br>Contre                                                                                                    | e website<br>an more<br>al rules regarding<br>ng and the<br>ad the Registering<br>person                                                                      | Q      |
| profit associations                                                                                                    | Sorrective nung  segistration  Registration of a new pe      I would like to register a      V I would like to register a      V I would like to register a      V I would like to register a                                                                                                    | rson or branch<br>new person<br>munication of information obtained through<br>Société par actions simplifiée<br>Société à responsabilité limitée<br>Société à responsabilité limitée<br>Société à responsabilité limitée simplifiée<br>(European) grouping of economic Inter<br>Groupement européen d'intérêt économi<br>Sole Trader<br>Commerçant persone physique<br>Other<br>Association agricole<br>Association égrique                                                                                                    | n the requisition form for regi<br>esef            | stration with the | RCS       | Search on the<br>Constitution<br>Constitution<br>Cons                                                                                                    | e website<br>an more<br>al rules regarding<br>ng and the<br>and the<br>sequence of the sequence<br>pulse Registering<br>person                                |        |
| Profil associations  Profil associations  Profil Associations  Profil Associations  Profil As                                                                                                    | Segistration Registration Registration of a new pe     vortective nuing     vortective nuing     vortective nuing     vortective nuing     vortective nuing     vortective nuing     vortective nuing     vortective nuing     vortective nuing     vortective nuing                                                                                                    | rson or branch<br>new person<br>Société par actions simplifiée<br>Société à responsabilité limitée<br>Société à responsabilité limitée<br>Société à responsabilité limitée<br>Société à responsabilité limitée<br>Société à responsabilité limitée<br>Société à responsabilité limitée<br>Société à responsabilité limitée<br>Société à responsabilité limitée<br>Société à responsabilité limitée<br>Société à responsabilité limitée<br>Groupement nurpéen d'Intérêt économi<br>Sole Trader<br>Commerçant personne physique<br>Other<br>Association agricole<br>Association agricole<br>Association agricole<br>Stabilissement public | n the requisition form for regi<br>eser<br>que     | stration with the | PRCS.     | Search on the<br>Search on the<br>Generative Rise<br>Cannot<br>the Rise<br>Cannot<br>the Rise<br>Ca | e website<br>an more<br>al rules regarding<br>ng and the<br>atom<br>atom<br>a rules regarding<br>name<br>uide Registering<br>person                           |        |
| Profit associations  Profit associations  Profit associations  Profit associations  Profit > RCS  Profit > RCS  Profit > RCS > New request > I  Profit > RCS > New request > I  Profit > RCS >                                                                                                    |                                                                                                    | rson or branch<br>new person<br>munication of information obtained through<br>Société à responsabilité limitée<br>Société à responsabilité limitée simplifiée<br>Société à responsabilité limitée simplifiée<br>(European) grouping of economic Intern<br>Groupement d'Intérêt économic<br>Groupement d'Intérêt économic<br>Sole Trader<br>Commerçant persone physique<br>Other<br>Association agricole<br>Association agricole<br>Basication agricole<br>Basication agricole                                                                                                    | n the requisition form for regi                    | stration with the | • RCS.    | Search on the<br>Search on the<br>Construction<br>Construction<br>Con                                                                                                    | e website<br>arn more<br>al rulas regarding<br>ng and the<br>aton<br>al rulas regarding<br>ding name<br>guide. Registering<br>person                          |        |
| profit associations                                                                                                    |                                                                                                    | rison or branch<br>new person<br>munication of information obtained through<br>Société ar actions simplifiée<br>Société à responsabilit limitée simplifiée<br>Société à responsabilit limitée simplifiée<br>(European) grouping of economic intern<br>Groupement d'intérité économic<br>Groupement d'intérité économic<br>Sole Trader<br>Commerçant personne physique<br>Other<br>Association agricole<br>Association agricole<br>Association agricole<br>Association agricole<br>Fondation<br>Fonds commun de placement<br>Fonds icommun de placement                                                                                  | n the requisition form for regi<br>s<br>est<br>que | stration with the | PRCS.     | Search on the<br>> Group<br>public<br>> Converting<br>public<br>- Converting<br>public<br>- Converting<br>- Converting<br>- Converti                                                                                                    | e website<br>arn more<br>al nulse regarding<br>and the<br>ation<br>a nulse regarding<br>dring name<br>person                                                  |        |

Don't forget to include the additional wording (here I click on "No further mention". ATTENTION: for an ASBL "recognised as being of public utility", ministerial authorisation is required).

Then I select the language of the requisition form. This is selected by default according to the language of the website (French on the English website).

| <ul> <li>I would like to register a in</li> <li>This service relates to the con</li> <li>Legal form</li> <li>Additional mention</li> </ul> | Interpretation of information obtained through the requisition form for registration with the RCS. Association sans but lucratif No further mention | Ceneral rules regarding the filing and the rules relations                                                                        |
|----------------------------------------------------------------------------------------------------|----------------------------------------------------------------------------------------------------|----------------------------------------------------------------------------------------------------|
| Please note: the language of                                                                                                    | requisition form the form cannot be English. French has been selected as default. NEXT STEP                                                         | General rules regarding<br>the trading name     User guide: Registering<br>a new person     FAO National<br>identification Number |
| <ul> <li>I would like to register a </li> <li>I would like to register a </li> </ul>                                                       | new person as part of a merger/demerger operation                                                                                                   |                                                                                                    |
| <ul> <li>I would like to register a r</li> </ul>                                                                                           | new branch of a person governed by foreign Law                                                                                                    |                                                                                                    |

I continue by clicking on the "NEXT STEP" button and after having clicked on OK when the warning window appears stating "The entity must make its declaration of beneficial owners to the RBE within 1 month, after its registration with the RCS.", I then enter to the filing screen.

#### 2. Requisition form to be complete

After a few seconds, the requisition form in HTML format is available.

Mandatory fields are marked with the symbol (\*).

| énomination             |                                                                                                    |
|-------------------------|----------------------------------------------------------------------------------------------------|
| Dénomination *          |                                                                                                    |
| Inscrivez ici le nom de | l'association tel qu'il figure dans les status. Ajoutez "ASBL" uniquement lorsque les statuts intégrent ce sigle à la dénomination. |
| Le cas échéant,         | abréviation utilisée                                                                                                    |

I am filling in the following mandatory information:

- the trade name of my ASBL or foundation;
- the precise address of the registered office in the Grand-Duchy of Luxembourg (corresponding to an address listed in the land register);
- the purpose (pursued by my association);
- the date of incorporation (the date shown on the deed of incorporation);
- the duration of the association or foundation (unlimited by default).

All information must comply with the information in the statutes, which are included in the deed of incorporation.

#### • Legal form

The legal form is already pre-filled with the information entered on the previous page.

| orme juridique                            |  |
|-------------------------------------------|--|
| Forme juridique *                         |  |
| Association sans but lucratif             |  |
| Mention supplémentaire (le cas échéant) * |  |
| Aucune mention supplémentaire             |  |
|                                           |  |

#### • Date of incorporation and financial year

To fill in the date, I can either enter it manually in the DD/MM/YYYY format or select a date from the calendar by clicking on the drop-down menu in the cell.

The abbreviated financial year is the period between the establishment of the ASBL and the end of the financial year. Example: for an ASBL that wants to prepare its annual accounts from 01/07 to 30/06 and was established on 23/09/2023, the first financial year (or abbreviated financial year) is from 23/09/2023 to 30/06/2024 and the annual financial year is automatically filled in.

| Premier exercice ou ex                                                  | kercice raccourci                                                                                                    |
|-------------------------------------------------------------------------|----------------------------------------------------------------------------------------------------|
| Date de début *                                                         |                                                                                                    |
| 23/09/2023                                                              |                                                                                                    |
| L'exercice social correspond à l'e<br>date de création de l'association | exercice comptable de l'association.<br>En principe, la date de début du premier exercice social doit coincider avec la<br>l. |
| Date de fin *                                                           |                                                                                                    |
| 30/06/2024                                                              |                                                                                                    |
|                                                                         |                                                                                                    |
|                                                                         |                                                                                                    |
| Exercice social                                                         |                                                                                                    |
| Date de début *                                                         |                                                                                                    |
| 01/07                                                                   |                                                                                                    |
| Date de fin *                                                           |                                                                                                    |
| 30/06                                                                   |                                                                                                    |

• Person(s) auhorised to manage, administer and sign

I have to complete the "Authorised signatory" section by quoting the article if my articles of association provide for such authority.

| ouvoir  | général                                                                                                    |
|---------|----------------------------------------------------------------------------------------------------|
| Pouvo   | ir général de signature                                                                                                    |
|         |                                                                                                    |
|         |                                                                                                    |
| Le pouv | //<br>bir général de signature correspond à l'extrait des statuts qui indique par quelle(s) signature(s) est engagée l'entité. Exemple : dans les statuts, "Art. |

I have to add at least two board members (three if my ASBL has more than two founding members). To do this, click on "Enter the person(s) authorised to manage, administer and sign".

I have to check the type of person to be registered:

| Type de personne *        |                               |  |
|---------------------------|-------------------------------|--|
| O Personne physique       |                               |  |
| O Personne morale luxemb  | ourgeoise inscrite au RCS     |  |
| O Personne morale étrangé | re                            |  |
| O Personne morale luxemb  | ourgeoise non inscrite au RCS |  |

For natural persons to be registered with the RCS, please refer to the brochure available on the LBR website: "FAQ - National Identification Number".

In the section "Type of mandate", the field "Function" is mandatory (Examples: chairman, deputy chairman, treasurer, secretary, member, etc.).

In the field "Body", the wording stipulated in the articles of association must be used ("Board of Directors", for example).

| Organe                                      |                                                                                                    |  |
|---------------------------------------------|----------------------------------------------------------------------------------------------------|--|
| Fonction *                                  |                                                                                                    |  |
| Fonction                                    |                                                                                                    |  |
| Pouvoir de sigr                             | nature                                                                                                    |  |
|                                             |                                                                                                    |  |
| Si cette personne a<br>pas les pouvoirs bai | un pouvoir de signature accordé par l'organe de gestion, décrivez ce pouvoir. N'écrivez pas juste "Oui".<br>Ne mentionnez<br>ncaires.<br>Si cette personne n'a pas de pouvoir de signature. laissez ce champ vide (n'écrivez pas "Non"). |  |

If I have checked "Natural person (Luxembourgish or foreign law)" in the navigation menu, I must also complete the section "Permanent representative" (identity, place and date of birth, address).

| présentant permanent                                                                                  | Supprimer cette personne |
|----------------------------------------------------------------------------------------------------|--------------------------|
| Identité de la personne physique                                                                      |                          |
| La personne dispose-t-elle d'un numéro d'identification national luxembourgeois ? *<br>O Oui<br>O Non |                          |
| Adresse privée ou professionnelle<br>Pays *                                                           |                          |
|                                                                                                    | \$                       |
|                                                                                                    |                          |

For each Luxembourg legal entity, I first enter the registration number in the trade and company register: the information will be imported directly from the RCS

For foreign legal entities, different information need to be filled in manually.

Once all the fields to be modified have been completed, I proceed to the next step ("Publication").

When navigating from one section of the form to another or from one step to another during filing, automatic checks are carried out. Any errors found will be displayed in red in the fields of the form.

#### 3. Document to attach

I must now attach the deed of incorporation of my ASBL containing the articles of association.

If this deed was drawn up under private agreement (without going through a notary), I must have it registered. I have to answer "Yes" to the question "Souhaitez-vous que LBR procède à l'enregistrement de cette pièce ?" (Service charge of 12€)

|          | t(s) destiné(s) à la publication                                                                        |
|----------|----------------------------------------------------------------------------------------------------|
|          | Ces pièces sont destinées à la publication au Recueil Electronique des Sociétés et Associations (RESA). |
|          | Ces pièces doivent obligatoirement être fournies au format PDF/A.                                       |
|          | Les pièces numérisées ne sont pas acceptées.                                                            |
|          | Aide : comment créer un fichier PDF/A ?                                                                 |
|          |                                                                                                    |
| Acte co  | onstitutif *                                                                                            |
|          | Déposez vos fichiers ici ou clíquez sur<br>Ajouter la pièce jointe                                      |
| Format F | PDF/A (Taille : 40 MB max.)                                                                             |
| Souhai   | tez-vous que LBR procède à l'enregistrement de cette pièce ?                                            |
|          |                                                                                                    |
| () Oui   |                                                                                                    |

The deed of incorporation must be transmitted in compliance with the following criteria:

- 1. Format: PDF/A Format Text (see tutorial ici) in A4 ;
- 2. Presentation:
  - I reserve a **horizontal white area of at least 35 millimetres at the top of** each page, allowing LBR to affix a virtual label representing the electronic filing receipt;
  - I write in a commonly accepted font, **black** on white, in one of the three administrative languages (Luxembourgish, French or German);
  - I must include the following information in the header of my documents:
    - Denomination (Name of the ASBL);
    - Legal form (ASBL);
    - Head office address.

If I need to add another document for publication, I click on "Add another document intended for publication".

If you wish to submit any documentary evidence to the RCS that does not require publication, you can do so via the section "Attached documents".

Finally, I have to verify the application and place my filing application in the cart where I have to go to complete the payment.

## 4. Send my filing application to the RCS

|                                                                                                    |                                                                |                                                |                                                                          |                       |                                             |                                          |                           | AL                                                 | l <u>None</u> |
|----------------------------------------------------------------------------------------------------|----------------------------------------------------------------|------------------------------------------------|--------------------------------------------------------------------------|-----------------------|---------------------------------------------|------------------------------------------|---------------------------|----------------------------------------------------|---------------|
| Reference 💠                                                                                                    | Date \$                                                        | RCS ≑<br>Nr ≑                                  | Trade name/Name                                                          | \$                    | Details                                     | Price                                    | Price<br>excluding<br>VAT | Exempt<br>from VAT                                 |               |
| D_24_9879                                                                                                    | 29/10/2024                                                     |                                                | LOLA                                                                     |                       | Filing : Registration                       | Administrative fees<br>Registration fees | 14.61 €<br>-              | -<br>12.00 €                                       |               |
| art grand total MICHEL MAROUES MARINHO                                                                                  |                                                                |                                                |                                                                          |                       | 14.61€                                      | 12.00€                                   |                           |                                                    |               |
| he <u>only payr</u><br>urope) SA pl<br>Total excludi                                                                    | <u>ment methoc</u><br>latform.<br>ng VAT                       | Lfor LBR to<br>14.61                           | process online requests is th<br>€                                       | ne <u>online pay</u>  | yment with a credit card via the se         | ecured Worldline Financial Serv          | ices                      | <b>arn more</b><br>uide: Paymer                    | nt            |
| he <u>only payr</u><br>Surope) SA pl<br>Total excludi<br>VAT (17%)                                                      | ment method<br>latform.<br>ng VAT                              | for LBR to<br>14.61<br>2.48                    | process online requests is th $\in$                                      | ne <u>online pay</u>  | y <b>ment with a credit card</b> via the se | ecured Worldline Financial Serv          | ices                      | <b>arn more</b><br>uide: Paymer<br>d               | nt            |
| he <u>only payr</u><br>Europe) SA pl<br>Total excludi<br>VAT (17%)<br>Total exempt                                      | nent method<br>latform.<br>ng VAT<br>: from VAT                | Lfor LBR to<br>14.61<br>2.48<br>12.00          | process online requests is th<br>€<br>€<br>€                             | ne <u>online pa</u> y | y <b>ment with a credit card</b> via the se | cured Worldline Financial Serv           | ices                      | <b>arn more</b><br>uide: Paymer<br>d               | nt            |
| he <u>only payr</u><br>Europe) SA pl<br>Total excludii<br>VAT (17%)<br>Total exempt<br>Grand total d                    | nent method<br>latform.<br>ng VAT<br>: from VAT<br>ue          | Lfor LBR to<br>14.61<br>2.48<br>12.00<br>29.09 | process online requests is the $\varepsilon$ $\varepsilon$ $\varepsilon$ | ne <u>online pa</u> y | yment with a credit card via the se         | ecured Worldline Financial Serv          | ices                      | a <b>rn more</b><br>uide: Paymer<br>d              | nt            |
| The <u>only payr</u><br>Europe) SA pl<br>Total excludii<br>VAT (17%)<br>Total exempt<br>Grand total d<br>Iy order refer | nent methoc<br>latform.<br>ng VAT<br>: from VAT<br>ue<br>rence | Lfor LBR to<br>14.61<br>2.48<br>12.00<br>29.05 | e process online requests is th<br>€<br>€<br>€                           | ne <u>online pa</u> ) | yment with a credit card via the se         | cured Worldline Financial Serv           | ices                      | a <b>rn more</b><br>uide: Paymer<br>d<br>otal<br>€ | ıt            |

Payment will be made in two steps: first the card will be authorised, and then it will be debited only if the request is validated. In the case of a regularization request (non-compliant data), the amount will not be debited and a new payment procedure must be initiated.

### 5. Contact

Should you experience technical problems or have questions about how to use the LBR website, please contact the LBR Helpdesk as follows:

Tel : (+352) 26 428 -1

Fax : (+352) 26 42 85 55

E-mail : helpdesk@lbr.lu

Opening hours of the Helpdesk are Monday to Friday from 8:00 am to 5:30 pm.